## FAQ: Passwort ändern

Im Menübaum unter Administration den Punkt Personen anwählen.

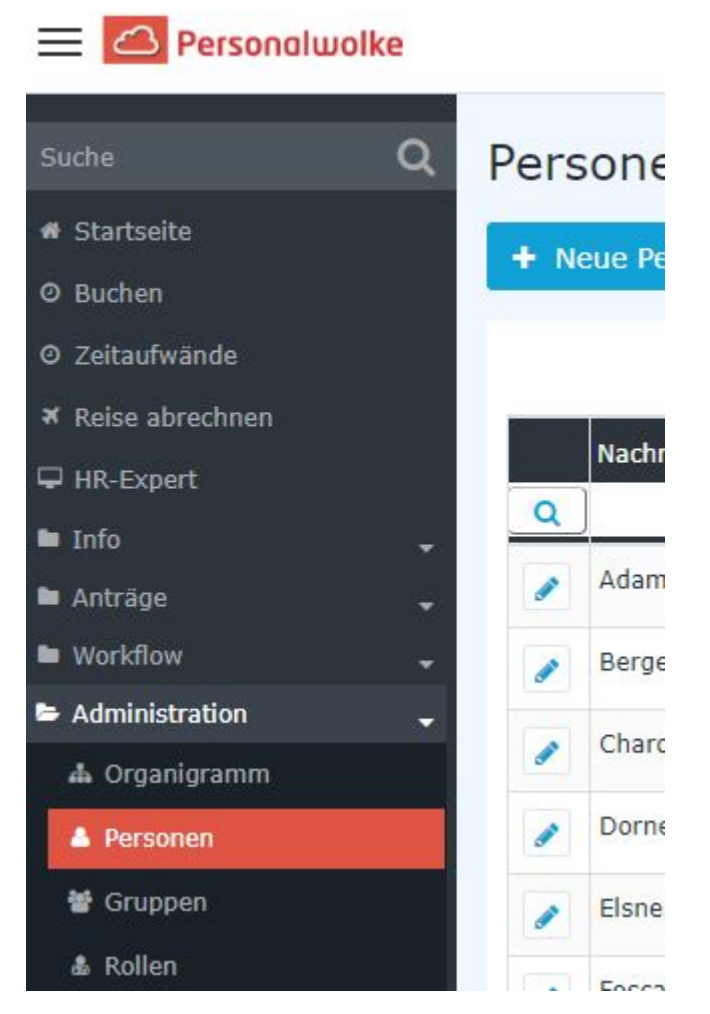

Dieser Menüpunkt liefert eine **Liste aller angelegten Personen** (Mitarbeiter) des Mandanten (Unternehmens).

|          | Nachname 🔶 | Vorname 🖨 | Name             | Mandant             | Gruppe 🔶     | Benutzername 🖨 | Personalnr 🔶 |
|----------|------------|-----------|------------------|---------------------|--------------|----------------|--------------|
| Q        | )          |           |                  | Alle                |              |                |              |
|          | Adam       | Angelika  | Angelika Adam    | Sonne und Wind GmbH | SuW-Mark     | SuWadamange    | SuW2203280   |
|          | Berger     | Barbara   | Barbara Berger   | Sonne und Wind GmbH | SuW-FuE      | SuWbarbberg    | SuW2203280   |
|          | Charon     | Claudia   | Claudia Charon   | Sonne und Wind GmbH | SuW-PLinz    | SuWcharclau    | SuW2203280   |
|          | Dorner     | Daniel    | Daniel Dorner    | Sonne und Wind GmbH | SuW-ProdWind | SuWdanidorn    | SuW2203280   |
|          | Elsner     | Elisabeth | Elisabeth Elsner | Sonne und Wind GmbH | SuW-PMSol    | SuWelsnelis    | SuW2203280   |
| <b>"</b> | Foscanu    | Fabiu     | Fabiu Foscanu    | Sonne und Wind GmbH | SuW-PMWind   | SuWfoscfabi    | SuW2203281   |
| <b>"</b> | Huber      | Heinrich  | Heinrich Huber   | Sonne und Wind GmbH | SuW-Eink     | SuWhubehein    | SuW2203281   |
|          | Ildrich    | Ines      | Ines Ildrich     | Sonne und Wind GmbH | SuW-FuE      | SuWildrines    | SuW2203281   |
|          | Ildrich    | Ines      | Ines Ildrich     | Sonne und Wind GmbH | SuW-FuE      | SuWildrines1   | SuW2203281   |
|          |            |           |                  |                     |              |                |              |

Mithilfe der Eingabefelder unter Nachname, Vorname, Mandant, Gruppe, Benutzername, Personalnummer, E-Mail, TA-ID, Aktiver Benutzer und Gültig von kann die Liste entsprechend eingeschränkt werden.

Beispielsweise kann die Liste durch Eingabe von "**M**" im Feld **Nachname** eingeschränkt werden auf Personen, deren Nachname zumindest ein "**M**" enthält.

|   | Nachname 🔶                      | Vorname 🔶 | Name             | Mandant            |  |
|---|---------------------------------|-----------|------------------|--------------------|--|
| Q | м                               |           |                  | Alle               |  |
|   | Adam Angelika                   |           | Angelika Adam    | Sonne und Wind Gmb |  |
|   | Jucht <mark>m</mark> ann Julius |           | Julius Juchtmann | Sonne und Wind Gmb |  |
|   | <mark>M</mark> icosi            | Michael   | Michael Micosi   | Sonne und Wind Gmb |  |

Um die gewünschte Person zu editieren, einfach in die Zeile oder auf das Editieren-Symbol

ø

klicken.

## Passwort ändern / zurücksetzen / löschen

Hier kann unter dem Punkt **Passwort-Management** das Passwort der Person zurückgesetzt (**Passwort zurücksetzen**) oder gelöscht (**Passwort löschen**) werden.

- Beim Zurücksetzen des Passworts wird das Standard-Passwort gesetzt, welches beim ersten Login durch den Mitarbeiter geändert werden muss. Das Standard-Passwort lautet gleich wie der Benutzername (Groß- / Kleinschreibung relevant!). Hinweis: Das Anzeigen des aktuellen Passworts ist NICHT möglich. Ebenso wenig kann das Passwort nur auf das Standard-Passwort zurückgesetzt werden!
- Ein Löschen des Passworts bewirkt, dass sich der Benutzer nicht mehr in die Personalwolke einloggen kann!

| 诸 Person                                                 |                                 |               |                                                                                                    | -         |  |  |  |  |  |
|----------------------------------------------------------|---------------------------------|---------------|----------------------------------------------------------------------------------------------------|-----------|--|--|--|--|--|
| 🖪 Speichern 🛛 💾 Speichern & Schließen 🏟 Zurück 🎉 Löschen |                                 |               |                                                                                                    |           |  |  |  |  |  |
| Vorname Rudi                                             | *                               | Gültig von    | 27.03.                                                                                               | 2013      |  |  |  |  |  |
| Nachname Renner                                          | *                               | Gültig bis    | 01.01.                                                                                               | 3000      |  |  |  |  |  |
| Einstellungen Gruppen Rollen Aktio                       | onsberechtigungen Im Kompetenzl | bereich diese | r Rolleninhaber Module                                                                               |           |  |  |  |  |  |
|                                                          |                                 |               |                                                                                                    |           |  |  |  |  |  |
| Aktiver Benutzer                                         |                                 |               | Geburtsdatum                                                                                         | <b>II</b> |  |  |  |  |  |
| Mandant                                                  | PersonalWolke Prof              | *             | Akad. Titel                                                                                          |           |  |  |  |  |  |
| Benutzername                                             | pprau                           | *             | Geschlecht                                                                                           | T         |  |  |  |  |  |
| Personalnr                                               | 0002234 * ?                     |               |                                                                                                    |           |  |  |  |  |  |
| ZEF Stammsatznr                                          | 19                              |               | Kontaktdaten                                                                                         |           |  |  |  |  |  |
| E-Mail-Benachrichtigung                                  | Nein 🔻                          |               | Telefon                                                                                              |           |  |  |  |  |  |
| Email-Benachrichtigung als Stellvertreter                | Nein                            |               | Fax                                                                                                  |           |  |  |  |  |  |
| Stellvertreter darf genehmigen                           | Nein                            |               | Mobil                                                                                                |           |  |  |  |  |  |
| E-Mail                                                   | markus.mai@workflow.at          | ]             | Strasse/Hausnr.                                                                                      |           |  |  |  |  |  |
| Sprache                                                  | Deutsch 🔻                       | 1             | PLZ                                                                                                  |           |  |  |  |  |  |
|                                                          |                                 |               | Stadt                                                                                                |           |  |  |  |  |  |
|                                                          |                                 |               | Land                                                                                                 |           |  |  |  |  |  |
|                                                          |                                 |               |                                                                                                    |           |  |  |  |  |  |
|                                                          |                                 |               | Passwort-Management                                                                                  |           |  |  |  |  |  |
|                                                          |                                 |               | Passwort vergeben                                                                                    |           |  |  |  |  |  |
|                                                          |                                 |               | Zeitpunkt der letzten Passwort-Vergabe 12.03.2015 15:08<br>Passwort zurücksetzen<br>Passwort löschen |           |  |  |  |  |  |
|                                                          |                                 |               |                                                                                                    |           |  |  |  |  |  |
|                                                          |                                 |               |                                                                                                    |           |  |  |  |  |  |
|                                                          |                                 |               |                                                                                                    |           |  |  |  |  |  |
| Bankkonten                                               |                                 |               |                                                                                                    |           |  |  |  |  |  |
| Dairkkonten                                              |                                 |               |                                                                                                    |           |  |  |  |  |  |

## Zusätzliche Informationen

Details zu den weiteren Reitern in dieser Maske erhalten Sie unter Personen<sup>1</sup>.

1. /daisy/personalwolke-default/Time-Base/Administration/Personen.html